## Take Scans from a copier, and turn them into editable word docs

First, you have to scan and e-mail the ancient text to yourself.

Make sure you're using Acrobat Pro.

Here's the process:

## 1. Use Acrobat to recognize the text

I just used the search function in the toolbar to find 'Recognize Text'

| Home   |                | Tools                                        |                                                                          |                                                                                          | trial1                                                                                   |                                                                                       | ×                                                            |                                                                 |                                                             |                                                      |                                                    |                                                        |                   |        |      |       | æ                                                          | 1                                                                            |                              | ۲              |
|--------|----------------|----------------------------------------------|--------------------------------------------------------------------------|------------------------------------------------------------------------------------------|------------------------------------------------------------------------------------------|---------------------------------------------------------------------------------------|--------------------------------------------------------------|-----------------------------------------------------------------|-------------------------------------------------------------|------------------------------------------------------|----------------------------------------------------|--------------------------------------------------------|-------------------|--------|------|-------|------------------------------------------------------------|------------------------------------------------------------------------------|------------------------------|----------------|
|        | କ              | Θ                                            |                                                                          | Q                                                                                        | ٢                                                                                        | ٩                                                                                     | 1                                                            | / 12                                                            | h                                                           | đ                                                    | 9Θ                                                 | $\oplus$                                               | 72.3%             | •      |      |       |                                                            | C                                                                            | ) Sha                        | iro            |
|        |                | Acki<br>The fc<br>develo<br>suppor<br>Calgar | nowle<br>pment of<br>t as steer<br>y Board<br>Nestor<br>Cal Kal<br>Don W | dgem<br>individe<br>Group I<br>ing com<br>I of Edu<br>Kelba, S<br>Ilman, P<br>illiams, 1 | ents<br>als and o<br>Development<br>nitee, res<br>cation Stern<br>togram Te<br>Education | organizati<br>ne Throug<br>earchers,<br>sering Co<br>, Environ<br>tacher<br>Consultat | ons are<br>gh Eavit<br>evaluato<br>mmittee<br>mental a<br>at | responsit<br>ronmental<br>rs, teacher<br>for the I<br>nd Outdoo | ble for c<br>and Out<br>rs or supp<br>Personal<br>or Educat | ontributi<br>door Edu<br>ortive as<br>and Gro<br>ion | ons and a<br>scation. '<br>sociations<br>up Develo | upport to<br>Their work<br>is appreciat<br>spanent Ser | the<br>and<br>ad. |        |      |       | Reco<br>Enhan<br>Corre<br>Enhan<br>Optim<br>Optim<br>In Mu | gnize Te<br>ce Scan<br>ce Scan<br>nize Sca<br>ize PDF<br>tiple Fi<br>ce Scan | ext<br>s<br>s<br>s<br>nned l | ><br>1 T<br>>a |
| E) G   |                |                                              | Q                                                                        | 1                                                                                        | ٩                                                                                        | 1 / 12                                                                                |                                                              | <b>⊳</b> 4                                                      | Θ                                                           | Ð                                                    | 93.9%                                              |                                                        |                   | -      | 6    | Share |                                                            |                                                                              |                              |                |
| Enhanc | e Scan<br>ages | s Da                                         | insert *                                                                 | هُ<br>س                                                                                  | Enhance<br>nguage                                                                        | • AA<br>English (U                                                                    | Recogni<br>JS)                                               | ze Text •                                                       | B Setting                                                   | ates Nun                                             | Rec                                                | ognize Te                                              | ດ<br>xt (         | <br>Ca | ncel | Close |                                                            |                                                                              |                              |                |

Default settings are fine. You can also convert to editable text (not recommended for now).

2. Use Acrobat to Export to Word

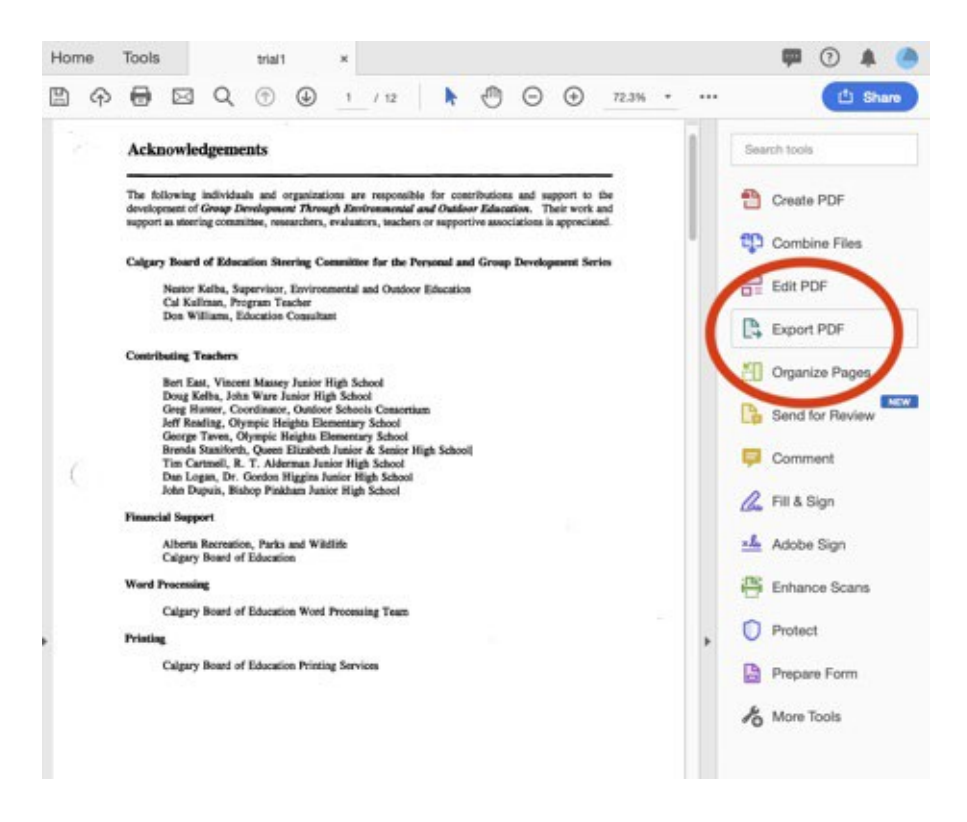

The menus after that need no explanation, just use default settings.